# Audit4

## Overview

This guide provides instruction on configuring both Medical-Objects Capricorn and Audit4 software to import electronic results.

If you require any assistance with the installation or configuration, or if you have any questions, please contact the Medical-Objects Helpdesk on (07) 5456 6000.

If you have not Installed the Medical-Objects Download client, Please see the guide for Installing Capricorn on Windows.

# Configuring Capricorn Software

## Accessing the Capricorn Configuration Window

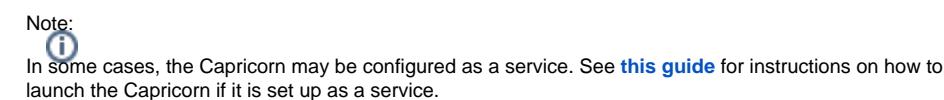

- To launch the HL7 Tray application, Go to Start Menu, All Programs, Medical-Objects and select the Medical-Objects Capricorn. Alternatively, You can go to C:\MO\Capricorn and run the Capricorn.exe.
- 2. The following icon will appear in the tray. Double click on it to bring up the log window.

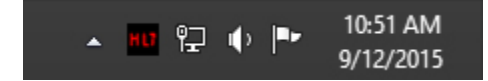

3. When the log window is displayed, Click on the **Configuration** icon highlighted below, or select **Utility** and select **Configuration**.

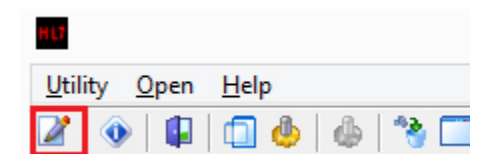

**Capricorn Configuration Settings** 

1 Overview 2 Configuring Capricorn Software 2.1 Accessing the Capricorn Configuration Window 2.2 Capricorn **Configuration Settings** 2.3 Current Manage Queues 2.3.1 AUDIT 4 OUTGOING REF 2.4 Historical Manage Queues 2.4.1 AUDIT 4 INCOMING LETTERS ORU TO REF 2.4.2 AUDIT OUTGOING **RRI TO ACK** 3 Software for Specialists (Audit4) Configuration.

#### 1. Click on Ack Management.

| Configuration Editor - Med          | dical Objects User Guide (Client Capricorn)               | ×      |
|-------------------------------------|-----------------------------------------------------------|--------|
| Enter search text                   | Ack Management                                            |        |
| Ack Management                      | Convert PMS Adds to generic Add format                    |        |
| Anonymous Users                     | Folder for Acks created by this practices PMS (Receivers) |        |
| Auto-Upgrade                        | C:\Inpath\MO\ACKs\ACKsOutgoing                            |        |
| Custom Messages                     | V Expert Application Actor                                |        |
| Data Repository                     |                                                           |        |
| Demographic Source                  | Folder to save external Acks for PMS (Senders only)       | -      |
| Editing Defaults                    | C: (Inpath (MO (Acks (AcksIncoming                        | 6      |
| ELS                                 | Export all inbound Acks to the DEST_ACK folder            |        |
| File Extensions                     |                                                           |        |
| Forward copies to                   |                                                           |        |
| GNUPG Setup                         |                                                           |        |
| Integration Options                 |                                                           |        |
| LIP Listeners                       |                                                           |        |
| Local Network Domain                |                                                           |        |
| Logging                             |                                                           |        |
| Manage Queues                       |                                                           |        |
| Message Src Exceptions              |                                                           |        |
| Nexus Proxy Settings                |                                                           |        |
| Order Management                    |                                                           |        |
| Order Recipients                    |                                                           |        |
| Order Routing                       |                                                           |        |
| PGP Configuration                   |                                                           |        |
| PKI Configuration                   |                                                           |        |
| Practice Identifiers                |                                                           |        |
| Regional Options<br>Report scapping |                                                           |        |
| Satellite EHR                       |                                                           |        |
| Scheduled Tasks                     |                                                           |        |
| Server Group Manager                |                                                           |        |
| Server Parameters                   |                                                           |        |
| Server Setup                        |                                                           |        |
| Servers to Route to                 |                                                           |        |
| Set in Global Parameters            |                                                           |        |
| Setup Routing Details               |                                                           |        |
| SMD Agent                           |                                                           |        |
| Snomed Lookup                       |                                                           |        |
| Specific Servers                    |                                                           |        |
| Lograde Applications                |                                                           |        |
| Ungrade Users                       |                                                           |        |
| Users and Passwords                 |                                                           |        |
| Vendor Access                       |                                                           |        |
| Web Access                          |                                                           |        |
| X509 Cert renewal                   |                                                           |        |
| XOU Fix                             |                                                           |        |
|                                     |                                                           |        |
|                                     |                                                           |        |
| Help                                | Apply OK (                                                | Cancel |
|                                     |                                                           |        |

#### 2. Set the ACK Management Receivers path as below:

```
(Capricorn installed on an Audit 4 Server machine ) --
                C:\Inpath\MO\ACKs\ACKsOutgoing
>
(Capricorn installed on an Audit 4 client machine --
>
                 \\Server\Inpath\MO\ACKs\ACKsOutgoing
```

#### 2.1 Check Export Application Acks.

2.2 Set the ACK Management Senders Only path as below:

```
(Capricorn installed on an Audit 4 Server machine ) --
               C:\Inpath\MO\Acks\AcksIncoming
>
(Capricorn installed on an Audit 4 client machine --
               \\Server\Inpath\MO\Acks\AcksIncoming
>
```

- Note: If the folder does not exist, you must create it. 3. Click on Integration Options.
  - 3.1 Check that the Incoming Modifier is set to Audit4.

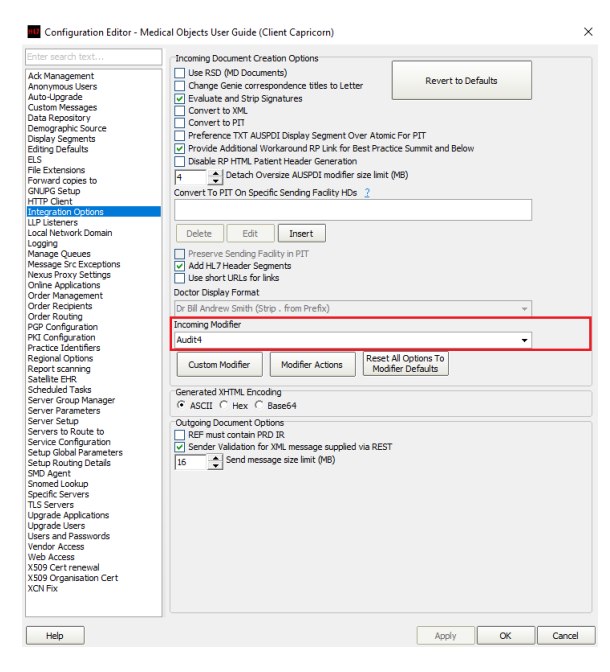

4. Select Server Parameters from the left panel.

|                                                                                                    | Configuration Editor - (Client Capricorn)                                                                                                    | u ×                   |
|----------------------------------------------------------------------------------------------------|----------------------------------------------------------------------------------------------------|-----------------------|
| Auto-Lóprade<br>Cuetom Messages<br>Cuetom Messages<br>Edition (Control (Control (Con | Configuration Editor - (Client Capricom) Portant Traces Perve Bpt _ presone [313]  ■ (=100 Est Autralian Standard Time Decisions Decisions Decisi | Lead Ste Certificates |
| Help                                                                                                    | Аррі                                                                                                    | y OK Cancel           |

5. The paths above are set as follows:

| (Capricorn installed on an audit 4 server machine)>                                                                                     |    |
|----------------------------------------------------------------------------------------------------|----|
| Message output<br>directory<br>\Inpath\MO\Letters<br>Save<br>pathology:<br>C:\Inpath\MO\Labs<br>Save<br>Radiology:<br>C:\inpath\mo\Labs | С: |
| Capricorn installed on an Audit4 Client machine><br>Message output<br>directory<br>\\Server\Inpath\MO\Letters<br>Save<br>Pathology      |    |

\\Server\Inpath\MO\Labs Save Radiology \\Server\Inpath\MO\Labs

6. Make sure that Save All ORU In Pathology path is UNTICKED.

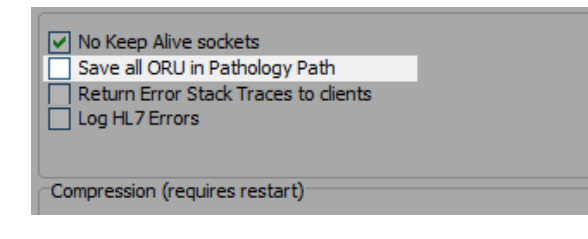

Note If the folder does not exist, you must create it. Note: It is important that these folders only exist on one PC (Usually always the server) as they can

7. Complete the Manage Queues section below.

## **Current Manage Queues**

### **AUDIT4 OUTGOING REF**

- 1. On the Manage Queues screen, click Add.
- 2. On the Queue Setup screen, name the queue and set its base directory.

| Queue Setup         |    | ×      |
|---------------------|----|--------|
| <u>Q</u> ueue name  |    |        |
| AUDIT4 OUTGOING REF |    |        |
| Base Directory      |    |        |
| C:\Inpath\MO\Out    |    | 6      |
|                     | ОК | Cancel |

#### 3. Enter the details as outlined below.

| (Capricorn installed on an Audit4 server machine)>           |        |
|--------------------------------------------------------------|--------|
| Queue name:                                                  | AUDIT4 |
| Base Directory                                               | C:     |
| \inpath\MO\Out\                                              |        |
| (Capricorn installed on an Audit 4 client machine)>          |        |
| Queue name:<br>OUTGOING REF                                  | AUDIT4 |
| Base directory:<br>\\Server\Inpath\MO\Out\                   |        |
| ( ( = = · · = ( = - <u>+</u> · · · · · ( • · · · ( • · · · ( |        |

4. Click **OK** on the queue setup, click the queue named **AUDIT4 OUTGOING REF** in the queues to watch for messages and click on **Setup** at the bottom of the configuration window.

| Configuration Editor - Kelly                                                                                                    | MOA (Client Capricorn)                                                                                 | ×     |
|----------------------------------------------------------------------------------------------------|----------------------------------------------------------------------------------------------------|-------|
|                                                                                                    | Queues to watch for messages                                                                           |       |
| Auto-Lograde<br>Auto-Lograde<br>Clabs Reportiny:<br>Demographic Source<br>Display Segments<br>Ed. 20<br>File Extensions<br>File Extensions<br>File Extensions<br>File Extensions<br>File Extensions<br>Counce of the Counce<br>Demographic Source<br>LP Listenses<br>Lucal Network Domain<br>LP Stenses<br>Lucal Network Domain<br>Hessage Soc Extensions<br>Nexus Proxy Settings<br>Online Adjustations<br>PRI Configuration<br>Practice Identifiers<br>Report Sector<br>Practice Identifiers<br>Report Society<br>Server Fammeters<br>Server Fammeters<br>Server Society<br>Server Society<br>Server S | ADDT+ INCOMING LETTES GRU TO REF     AddT+ RUTGONIC REF     AddL+ RUTGONG REF     Setup Add Remove Edt | ctive |
| Help                                                                                                    | Apply OK C                                                                                             | ancel |

5. On the right-hand side, click on **Add.** Select the decorators listed below in the order displayed and configure as specified on the right.

| Specify file mask                                                       | -Set File Mask to $*$ . |
|-------------------------------------------------------------------------|-------------------------|
| H17                                                                     |                         |
| Expand MO Routing IDs                                                   | -No additional          |
| settings.                                                               |                         |
| Override Sender HD fields to This value<br>Primary Practice Identifier" | -Tick "Use              |
| Route with Capricorn                                                    | -No additional          |
| settings.                                                               |                         |

| Edit Property                                               |       |    | >         |
|-------------------------------------------------------------|-------|----|-----------|
| Setup Queue                                                 |       |    |           |
| Practice                                                    |       |    |           |
| AUDIT4 OUTGOING REF                                         |       |    | •         |
|                                                             |       |    |           |
| Incoming                                                    |       |    |           |
| Specify file mask                                           |       |    |           |
| Expand MO Routing IDs                                       |       |    | Add       |
| <ul> <li>Override Sender HD fields to This value</li> </ul> |       |    | Remove    |
| Route with Capricorn                                        |       |    | Maria     |
|                                                             |       |    | Move up   |
| -                                                           |       | L  | fove Down |
| File mask                                                   |       |    |           |
|                                                             |       |    |           |
| *.HL7 (HL7 messages)                                        |       |    |           |
|                                                             |       |    |           |
|                                                             |       |    |           |
|                                                             |       |    |           |
|                                                             |       |    |           |
|                                                             |       |    |           |
|                                                             |       |    |           |
|                                                             |       |    |           |
|                                                             |       |    |           |
|                                                             |       |    |           |
|                                                             |       |    |           |
|                                                             |       |    |           |
|                                                             |       |    |           |
|                                                             |       |    |           |
|                                                             |       |    |           |
|                                                             |       |    |           |
|                                                             |       |    |           |
|                                                             |       |    |           |
|                                                             |       |    |           |
|                                                             |       |    |           |
|                                                             |       |    |           |
|                                                             |       |    |           |
|                                                             |       |    |           |
| Help                                                        | Apply | OK | Cancel    |
|                                                             |       |    |           |

6. Click **Apply** and **OK** to save the **AUDIT4 OUTGOING REF** queue and return to the **Manage Queues** configuration screen.

Please ask your Confluence administrator to update the license for the MultiExcerpt App for Confluence . Admin Info: The error is: license VERSION\_MISMATCH

## Historical Manage Queues

### AUDIT4 INCOMING LETTERS ORU TO REF

No longer required if Capricorn 3.2.5.36 and above in use.

1. Select Manage Queues from the left panel.

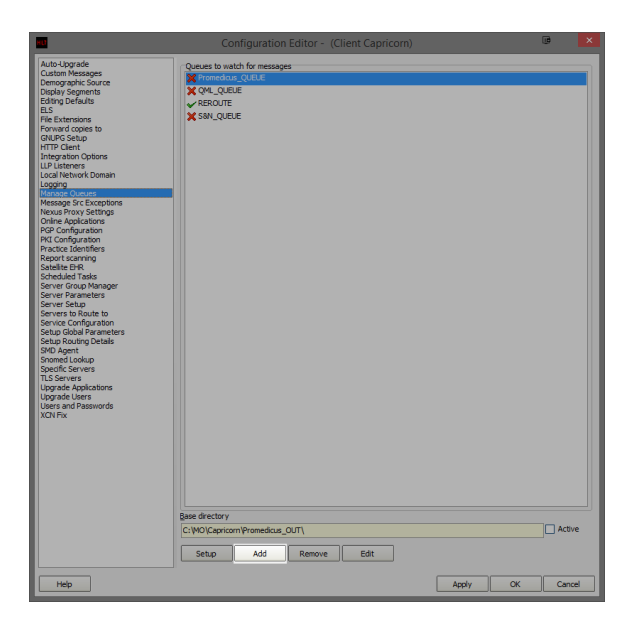

- 2. In the Managed Queues menu click Add.
- **3.** The queue setup window will open.

| Queue Setup                        | $\times$ |
|------------------------------------|----------|
| Queue name                         |          |
| AUDIT4 INCOMING LETTERS ORU TO REF |          |
| Base Directory                     |          |
| C:\Inpath\MO\                      | 0        |
| OK Cancel                          |          |

4. Enter the details as outlined below.

| (Capricorn installed on                                                          | an Audit4 server machine)>  |
|----------------------------------------------------------------------------------|-----------------------------|
| Queue name:<br>LETTERS ORU TO REF                                                | AUDIT4 INCOMING             |
| Base Directory:                                                                  | C:\Inpath\MO\               |
| (Capricorn installed on                                                          | an Audit 4 client machine)> |
| Queue name:<br>INCOMING LETTERS ORU TO<br>Base Directory:<br>\\Server\Inpath\MO\ | AUDIT 4                     |

 Click OK on the queue setup, click the queue named AUDIT4 INCOMING LETTERS ORU TO REF in the queues to watch for messages and click on Setup at the bottom of the configuration window.

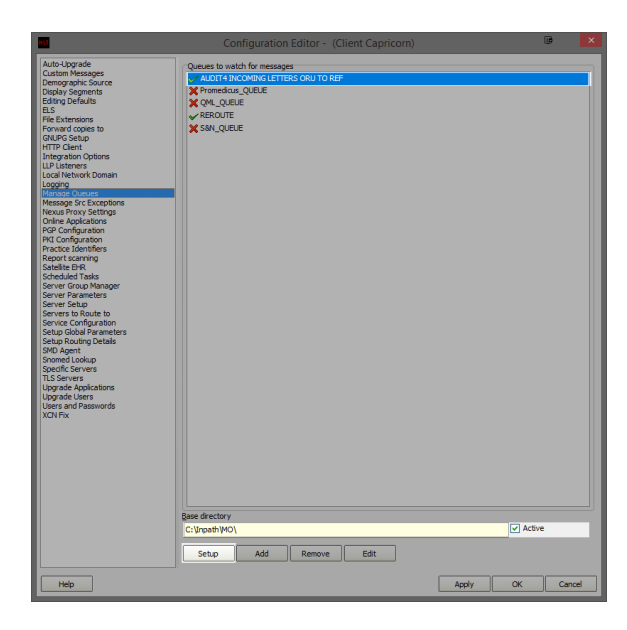

6. In the edit property window, we are going to setup the queue to convert the letters from **ORU** to **REF** for Audit4 import. On the right hand side, click on **Add**.

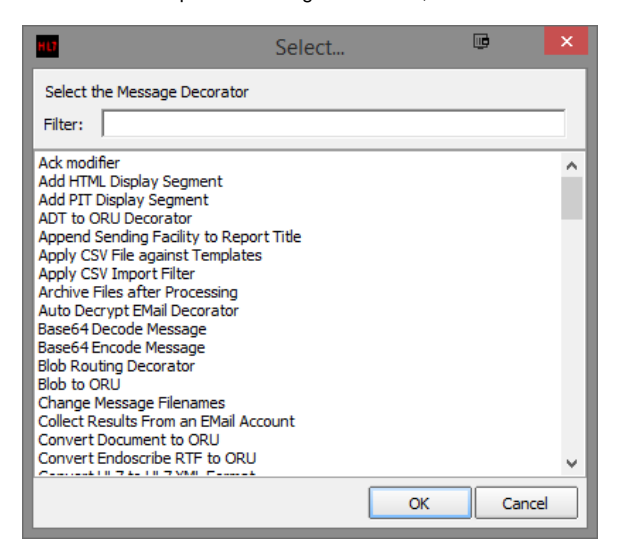

| Convert ORU Message to REF | No         |
|----------------------------|------------|
| additional settings.       |            |
| Store Message in Folder    | Additional |
| settings required.         |            |

7. Once you have added both decorators you will need to supply additional configuration for the St ore Message in Folder. Highlight the Store Message in Folder decorator on the edit property window. Notice that there are additional configuration options displayed below the decorator list. Make sure Use Original Filename is ticked.

| Edit Property                         | C ×         |
|---------------------------------------|-------------|
| Setup Queue                           |             |
| Practice                              |             |
| SR AUDIT4 INCOMING LETTERS ORU TO REF | •           |
|                                       |             |
| Incoming                              |             |
| Convert ORU Message to REF            | Add         |
| Store Message in Policer              | Remove      |
|                                       |             |
|                                       | Move Up     |
|                                       | Move Down   |
| Store Message in Folder               |             |
| Store Message Store ACK               |             |
| Folder                                |             |
| C: \Inpath \MO\Letters\               |             |
|                                       |             |
|                                       |             |
|                                       |             |
|                                       |             |
|                                       |             |
|                                       |             |
|                                       |             |
|                                       |             |
|                                       |             |
|                                       |             |
|                                       |             |
|                                       |             |
|                                       |             |
|                                       |             |
|                                       |             |
|                                       |             |
|                                       |             |
| Help                                  | y OK Cancel |

8. Leave the tick-box's on their default configuration and set the file path for the converted letters to be saved.

| Note:<br>This folder will not exist and will needs to be be created before setting the file path. |
|---------------------------------------------------------------------------------------------------|
| (Capricorn installed on an Audit 4 server)                                                        |

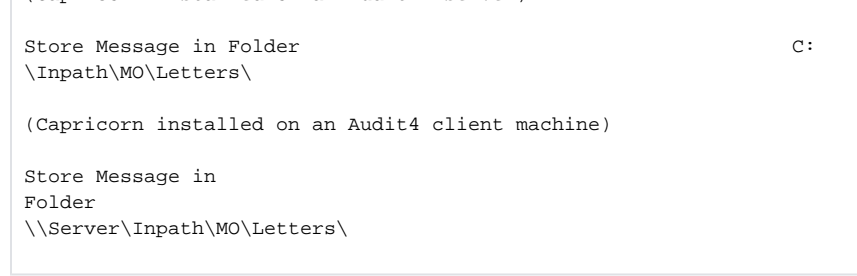

9. Click Apply and OK to save the AUDIT4 INCOMING LETTERS ORU TO REF queue and return to the Manage Queues configuration screen.

Please ask your Confluence administrator to update the license for the MultiExcerpt App for Confluence . Admin Info: The error is: license VERSION\_MISMATCH

AUDIT4 OUTGOING RRI TO ACK

No longer required if Capricorn 3.2.13.61 and above in use.

On the Manage Queues screen, click Add.

1. On the Queue Setup screen, name the queue and set its base directory.

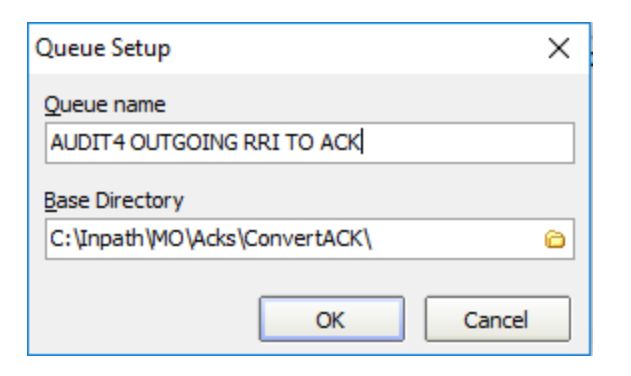

| (Capricorn installed on an Audit4 server machine)>    |        |
|-------------------------------------------------------|--------|
| Queue name:<br>OUTGOING RRI TO ACK                    | AUDIT4 |
| \Inpath\MO\ACKs\ConvertACK                            | ς.     |
| Queue name:<br>OUTCOING PEL TO ACK                    | AUDIT4 |
| Base directory:<br>\\Server\Inpath\MO\ACKs\ConvertACK |        |

Note

- The folder ConvertACK will not exist and will need to be created before setting the file path. 2. Select AUDIT4 OUTGOING RRI TO ACK from the Queues to Watch for Messages and click S etup.
- 3. Select Add from the right side of the Edit Properties window.
- 4. You can search the decorators by typing in their name when one of the decorators is highlighted.

```
Modify message with HL7 script. - Additional settings required.
Store message In folder - addition settings required.
```

- 5. In the Edit Properties, we need to add the HL7 Script to the Modify Message with HL7 Script configuration section.
- 6. You must paste the script exactly as shown below into the text box in the modifiers configuration. Be sure there are no extra spaces or empty lines at the top.

HI7 Script.

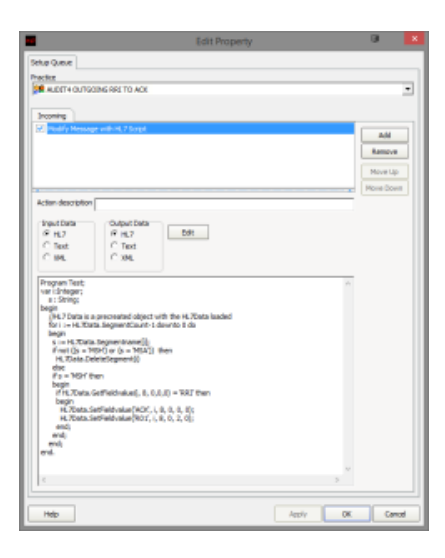

| Program        | Test;      |                                                     |          |                                     |  |  |
|----------------|------------|-----------------------------------------------------|----------|-------------------------------------|--|--|
| var i:Integer; |            |                                                     |          |                                     |  |  |
|                | s : Str    | ing;                                                |          |                                     |  |  |
| begin          |            |                                                     |          |                                     |  |  |
| Degin          | //111 7 5  |                                                     |          | ted shipst with the UT Thete leaded |  |  |
|                | //HL/ D    | Data is a precreated object with the HL/Data loaded |          |                                     |  |  |
|                | for i :    | := HL7Data.SegmentCount-1 downto 0 do               |          |                                     |  |  |
|                | begin      |                                                     |          |                                     |  |  |
|                |            | s := HL                                             | 7Data.Se | gmentname[i];                       |  |  |
|                |            | if not                                              | ((s = 'M | ISH') or (s = 'MSA')) then          |  |  |
|                |            |                                                     | HL7Data  | .DeleteSegment(i)                   |  |  |
|                |            | مادم                                                |          |                                     |  |  |
|                | erse       |                                                     |          |                                     |  |  |
|                |            | 11 S =                                              | MSH UI   | en                                  |  |  |
|                |            | begin                                               |          |                                     |  |  |
|                |            |                                                     | if HL7D  | ata.GetFieldvalue(i, 8, 0,0,0) =    |  |  |
| 'RRI' t        | hen        |                                                     |          |                                     |  |  |
|                |            |                                                     | begin    |                                     |  |  |
|                |            |                                                     |          | HL7Data.SetFieldvalue('ACK', i, 8,  |  |  |
| 0.0.0          | );         |                                                     |          |                                     |  |  |
| -, -, -        | , -        |                                                     |          | HL7Data SetFieldwalue/'P01' i 8     |  |  |
| 0 2 0          | <b>.</b> . |                                                     |          | hil/baca.seeficidvalae( koi , i, o, |  |  |
| 0, 2, 0        | ),         |                                                     |          |                                     |  |  |
|                |            |                                                     | end;     |                                     |  |  |
|                |            | end;                                                |          |                                     |  |  |
|                | end;       |                                                     |          |                                     |  |  |
| end.           |            |                                                     |          |                                     |  |  |
|                |            |                                                     |          |                                     |  |  |

7. If you haven't already, you will need to add the **Store Message in Folder** Decorator to the **AUDI T4 OUTGOING RRI TO ACK** Queue.

| Edit Property                                                                                                    | 9         | ×     |
|----------------------------------------------------------------------------------------------------|-----------|-------|
| Setup Queue                                                                                                    |           |       |
| Practice                                                                                                    |           | _     |
| REAL BRANCH AND AND AND AND AND AND AND AND AND AND                                                                                                    |           | -     |
| Therefore a second second se |           |       |
| Promiting Curgoing                                                                                                    |           | _     |
| 🔀 itare Message in Felder                                                                                                    | AM .      |       |
|                                                                                                    | Ramove    | •     |
|                                                                                                    | Move La   |       |
|                                                                                                    | Marca Day |       |
|                                                                                                    |           |       |
| Store Hessage in Folder                                                                                                    |           |       |
| F Store Message Store ACK                                                                                                    |           |       |
| Polder                                                                                                    |           |       |
| Cr@rgadh(M07)Adar(AdarDutgeing 😐                                                                                                    |           |       |
| E Les Orchel Plenene                                                                                                    |           |       |
|                                                                                                    |           |       |
|                                                                                                    |           |       |
|                                                                                                    |           |       |
|                                                                                                    |           |       |
|                                                                                                    |           |       |
|                                                                                                    |           |       |
|                                                                                                    |           |       |
|                                                                                                    |           |       |
|                                                                                                    |           |       |
|                                                                                                    |           |       |
|                                                                                                    |           |       |
|                                                                                                    |           |       |
|                                                                                                    |           |       |
|                                                                                                    |           |       |
|                                                                                                    |           |       |
| Heb                                                                                                    | OK Car    | nod I |

```
(Capricorn installed on a Audit4 Server Machine) --->
Store Message in Folder: C:
\Inpath\MO\ACKs\ACKsOutgoing
(Capricorn installed on a Audit4 Client Machine) --->
Store Message in Folder:
\\Server\Inpath\MO\ACKs\ACKsOutgoing
```

- 8. Click Apply and OK to save the AUDIT4 OUTGOING RRI TO ACK Queue and return to the Ma nage Queues configuration Screen.
- 9. Click Apply and OK to save the current configuration and to exit the Capricorn configuration editor.

You have now completed the configuration for the Medical Objects Capricorn to download and send acknowledgements.

Please ask your Confluence administrator to update the license for the MultiExcerpt App for Confluence . Admin Info: The error is: license VERSION\_MISMATCH

## Software for Specialists (Audit4) Configuration.

You will need to contact the Software4Specialist Help-Desk so that they can configure Audit4 to Import the Letters and Lab results and the export of Acknowledgments.

```
Department: Support
Contact Number: 1300 133 308
Organisation: Software for Specialists (Audit4)
```

Audit4 will require the following Configuration:

- Letters are to be imported from: C:\Inpath\MO\Letters
   Previously this was the path defined by the Convert Letters to REF queue's Store Message
   in folder decorator.
- 2. Lab results are to be imported from: C:\Inpath\MO\Labs
- 3. Acknowledgements are to be exported to: C:\Inpath\MO\ACKs\ACKsOutgoing

Previously this was the path defined by the Base directory for the ConvertACK Queue.

(Capricorn installed on a Audit4 Server Machine) -->

i. Store Message in Folder: C:\Inpath\MO\Acks

(Capricorn installed on a Audit4 Client Machine) -->

ii. Store Message in Folder:

\\Server\Inpath\MO\Acks

19. Click **Apply** and **OK** to save the **Convert Acks** Queue and return to the Managed Queue configuration Screen.

20. Click **Apply** and **OK** to save the current configuration and to exit the Capricorn configuration editor.

You have now completed the configuration for the Medical Objects Capricorn to download and send acknowledgements.